# WT588D SOFTWARE USER MANUAL

| 1.SOFTWARE SETUP                                                                           |                             |
|--------------------------------------------------------------------------------------------|-----------------------------|
| 2.SOFTWARE OPERATIONS                                                                      |                             |
| 2.1.SOFTWARE INTERFACE                                                                     |                             |
| Voice loading area : Load voice files here ,Voice editing area: Insert voice files form lo | ading area, and edit. Voice |
| files in editing area will not take up any memory space                                    |                             |
| 2.1.1.BUTTONS                                                                              | 2                           |
| 2.2.NEW PROJECT                                                                            | 2                           |
| 2.3.MEMORY SIZE SETTINGS                                                                   |                             |
| 2.4.LOADING VOICE                                                                          |                             |
| 2.5.MODES OPTIONS                                                                          | 5                           |
| 2.5.1.ONE LINE SERIAL MODE                                                                 | 5                           |
| 2.5.2.THREE LINE SERIAL MODE                                                               | 6                           |
| 2.5.3.MP3 MODE                                                                             |                             |
| 2.5.4.KEY MODE                                                                             | 8                           |
| 2.5.5. MATRIX 3x8 MODE                                                                     | 9                           |
| 2.5.6.PARALLEL MODE                                                                        |                             |
| 2.6.AUDIO OUTPUT                                                                           | 11                          |
| 2.7.BUSY                                                                                   | 12                          |
| 2.8.VOICE ADDRESSES                                                                        | 12                          |
| 2.9.INSERT MUTE(SILENCE)                                                                   |                             |
| 2.10. DELETE AND EMPTY VOICES                                                              |                             |
| 2.11. COMPILE (SAVE BIN)                                                                   |                             |
| 2.12.DOWNLOAD DATA                                                                         | 14                          |
| 2.13.OPERATION STEPS                                                                       |                             |

#### **1.SOFTWARE SETUP**

Double click the "setup\_E.exe" start to setup the software to PC.

### 2.SOFTWARE OPERATIONS

#### 2.1.SOFTWARE INTERFACE

Voice loading area : Load voice files here ,Voice editing area: Insert voice files form loading area, and ed it. Voice files in editing area will not take up any memory space .

| <b>ور الم</b> | V588D VoiceChi<br>View Mode Operat | p V1.0<br>ion Iool Lang | guage H | elp   |      | Ec | quation | No. : | n 💌 🛨 Flash | : 32M 丈 |
|---------------|------------------------------------|-------------------------|---------|-------|------|----|---------|-------|-------------|---------|
| No.           | Wav/MP3/WMA                        | Sampling rate           | Bit     | Track | Time |    | No. T   | уре   | Wav/MP3/WMA |         |
|               | VOIC                               | ELOADIN                 | G AR    | EA    |      |    |         |       |             | AREA    |
| Sound         | Length                             |                         |         |       |      |    |         |       | Flash Used  |         |

### 2.1.1.BUTTONS

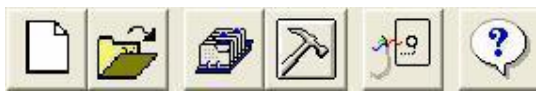

They are "New project", "Open project", "Compile (save BIN)", "Options", "Download data".

### 2.2.NEW PROJECT

Click "File"  $\rightarrow$  "New project" to create a new project.

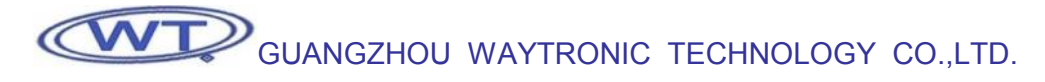

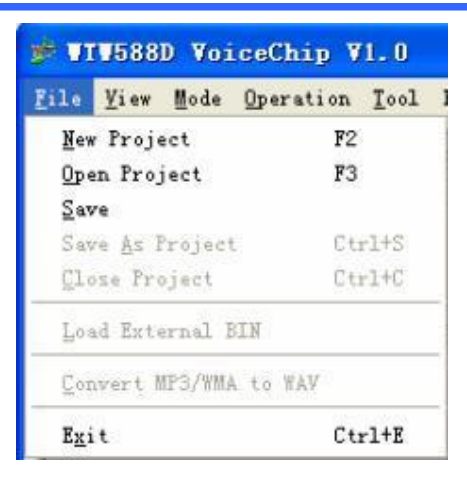

Name the project in the pop-up dialog box, and choose a folder to save it.

| Save As                           |               |                          |   |            | ? 🗙    |
|-----------------------------------|---------------|--------------------------|---|------------|--------|
| Save in:                          | C folder2     |                          | • | 🗢 🗈 💣 💷 •  |        |
| My Recent<br>Documents<br>Desktop |               |                          |   |            |        |
| My Documents                      |               |                          |   |            |        |
| My Computer                       |               |                          |   |            |        |
|                                   | File name:    | 1                        |   | <b>•</b> [ | Save   |
| My Network<br>Places              | Save as type: | Project Files(*.winproj) |   | <u> </u>   | Cancel |

Press "save" the project will save in a new project folder, this system newed folder include all the project information.

### 2.3.MEMORY SIZE SETTINGS

In the top right corner of software interface, SPI-Flash size can be setted. There are 2M,4M,8M,16M,32M,64M options. Choose the size according to your need. Please refer to "**WT588D SUPPLY INFORMATION**".

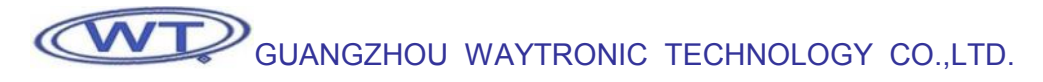

| Flash : | 32M 👻    |
|---------|----------|
|         | 64M      |
|         | 32M      |
|         | 16M      |
|         | 4M<br>2M |

#### 2.4.LOADING VOICE

Voice sampling rate must be 6000Hz, 8000Hz, 10000Hz, 12000Hz, 14000Hz, 16000Hz, 18000Hz or 20000Hz, right click the mouse button and load the voice files.

| No. | Wav/MP3/WMA | Sampling rate           | Bit | Track | Time |  |
|-----|-------------|-------------------------|-----|-------|------|--|
|     |             | Load<br>Delete<br>Empty |     |       |      |  |
| -   |             | Play                    |     |       |      |  |

Choose the voice files ,and open.

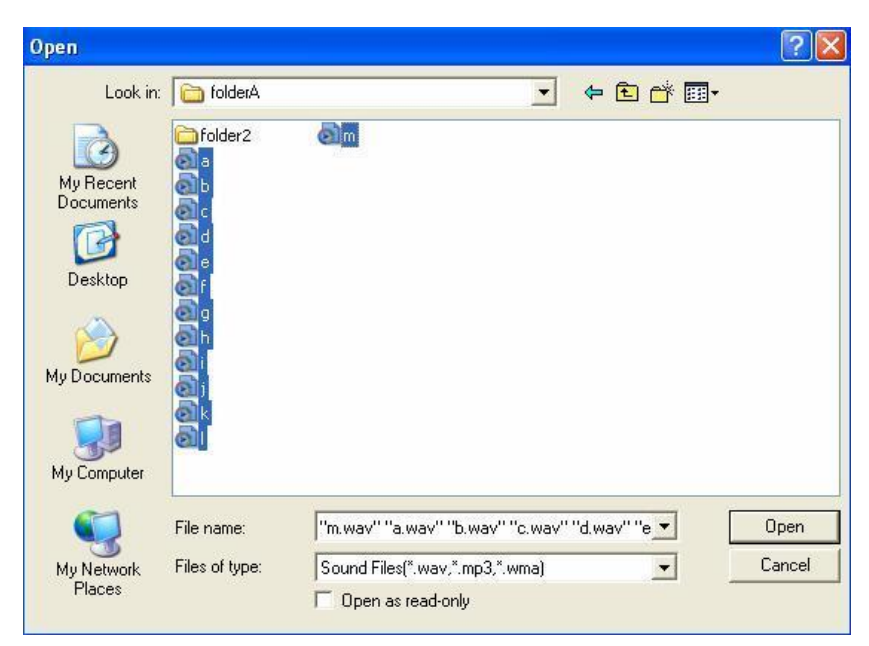

After voice loaded in , their information will show up, such as file name, sam pling rate, bit, track,duration.

| No. | Wav/MP3/WMA | Sampling rate | Bit    | Track | Time    |  |
|-----|-------------|---------------|--------|-------|---------|--|
| 001 | a.wav       | 12000 Hz      | 16 Bit | MONO  | 8802 ms |  |
| 002 | b.wav       | 12000 Hz      | 16 Bit | MONO  | 8840 ms |  |
| 003 | c.wav       | 12000 Hz      | 16 Bit | MONO  | 8411 ms |  |
| 004 | d.wav       | 12000 Hz      | 16 Bit | MONO  | 4060 ms |  |
| 005 | e.wav       | 12000 Hz      | 16 Bit | MONO  | 9606 ms |  |
| 006 | f.wav       | 12000 Hz      | 16 Bit | MONO  | 6198 ms |  |
| 007 | g.wav       | 10000 Hz      | 16 Bit | MONO  | 1262 ms |  |
| 008 | h.wav       | 10000 Hz      | 16 Bit | MONO  | 1029 ms |  |
| 009 | i.wav       | 10000 Hz      | 16 Bit | MONO  | 921 ms  |  |
| 010 | j.wav       | 10000 Hz      | 16 Bit | MONO  | 910 ms  |  |
| 011 | k.wav       | 10000 Hz      | 16 Bit | MONO  | 813 ms  |  |
| 012 | l.wav       | 10000 Hz      | 16 Bit | MONO  | 1048 ms |  |
| 013 | m.wav       | 10000 Hz      | 16 Bit | MONO  | 895 ms  |  |

#### 2.5.MODES OPTIONS.

Click "Operation"  $\rightarrow$ " Options" enter into the interface.

| C One Line I   | Mode   | C 3 x 8 Matrix Mode  |  |  |  |  |
|----------------|--------|----------------------|--|--|--|--|
| C Three Line   | e Mode | C Parallel port mode |  |  |  |  |
| Key Mode       |        |                      |  |  |  |  |
| iound Output - |        |                      |  |  |  |  |
| C DAC          | PWM    |                      |  |  |  |  |
| usy Mode :     |        |                      |  |  |  |  |
| C LOW          | C High |                      |  |  |  |  |
| Pull High Resi | stor   |                      |  |  |  |  |

There are 6 control modes , the default is "Key mode".

#### 2.5.1.ONE LINE SERIAL MODE

Click "Operation"  $\rightarrow$  "Options", choose "one line mode" and press "OK".

Click "Operation" → "Key setup", you can see each I/O corresponding KEY, KEY 1 to KEY 10 default. KEY 4 (corresponding I/O P03) is locked up, P03 is DATA pin in the mode. Can not be used as a key. Other I/Os can be used as keys. Trigger mode including "No function", "Edge retrigger", "Edge no retri gger", "Level hold loop", Level loop", "On/off", "Next unloop", "Prev unloop", "Next loop", "Prev loop", "Level unloop", "Pause", "Vol -", "Stop". After choose trigger mode, when the corresponding key(I/O) set to low level, voice can be trigger to play i n the setted

### trigger mode.

The available keys(I/Os) were defaulted as "Edge retrigger".

| Key 1 | Edge retrigger 👱 | Key 9    | Edge retrigger 💌 | Key 17 | Edge retrigger   |
|-------|------------------|----------|------------------|--------|------------------|
| Key 2 | Edge retrigger 💌 | ] Key 10 | Edge retrigger 💌 | Key 18 | Edge retrigger 🔄 |
| Key 3 | Edge retrigger 💌 | Key 11   | Edge retrigger 💌 | Key 19 | Edge retrigger 🔄 |
| key 4 | Edge retrigger 💌 | Key 12   | Edge retrigger 💌 | Key 20 | Edge retrigger 💌 |
| key 5 | Edge retrigger 💌 | Key 13   | Edge retrigger 💌 | Key 21 | Edge retrigger 🔄 |
| key 6 | Edge retrigger 💌 | Key 14   | Edge retrigger 💌 | Key 22 | Edge retrigger 🔄 |
| Key 7 | Edge retrigger 💌 | Key 15   | Edge retrigger 💌 | Key 23 | Edge retrigger 💌 |
| Key 8 | Edge retrigger 💌 | Key 16   | Edge retrigger 💌 | Key 24 | Edge retrigger   |

Click "Operation"  $\rightarrow$  "Equation setup", to set each key's(I/O's) trigger address.

| (ey 1 | 0 | Key 9    | 8  | Key 17   | 16 |
|-------|---|----------|----|----------|----|
| (ey 2 | 1 | - Key 10 | 9  | - Key 18 | 17 |
| (ey 3 | 2 | Key 11   | 10 | - Key 19 | 18 |
| (ey 4 | 3 | - Key 12 | 11 | - Key 20 | 19 |
| (ey 5 | 4 | - Key 13 | 12 | - Key 21 | 20 |
| (ey 6 | 5 | - Key 14 | 13 | - Key 22 | 21 |
| (ey 7 | 6 | - Key 15 | 14 | - Key 23 | 22 |
| (ey 8 | 7 | Key 16   | 15 | Key 24   | 23 |

KEY 1 to KEY 10 default trigger address 0  $\,$  9, the addresses can be changed input number between 0~ 219. The

following trigger modes can direct trigger voice addresses . "Edge retrigger", " Edge no retrigger", "Level hold loop", "Level loop"," On/off", "Level unloop". Only the corresponding key(I/O) set to these trigger modes, addresses can be triggered directly.

Addresses information please refer to 2.8 VOICE ADDRESSES

#### 2.5.2.THREE LINE SERIAL MODE

Click "Operation" "Options", choose "three line mode" and press "OK". In this mode, all the I/Os can not be used as keys. As you can see all the keys were locked up.

| Key 1 | No Function    | Ŧ | Key 9  | Edge retrigger   | Key 17 | Edge retrigger 💌 |
|-------|----------------|---|--------|------------------|--------|------------------|
| Key 2 | No Function    | Ŧ | Key 10 | Edge retrigger   | Key 18 | Edge retrigger 💌 |
| Key 3 | No Function    | Y | Key 11 | Edge retrigger   | Key 19 | Edge retrigger 💌 |
| key 4 | Edge retrigger | 7 | Key 12 | Edge retrigger 🔄 | Key 20 | Edge retrigger 💌 |
| key 5 | Edge retrigger | - | Key 13 | Edge retrigger   | Key 21 | Edge retrigger 💌 |
| key 6 | Edge retrigger | Y | Key 14 | Edge retrigger   | Key 22 | Edge retrigger 💌 |
| (ey 7 | Edge retrigger | Ŧ | Key 15 | Edge retrigger   | Key 23 | Edge retrigger 🔄 |
| (ey 8 | Edge retrigger | v | Key 16 | Edge retrigger 💌 | Key 24 | Edge retrigger 💌 |

Open "Operation" "Equation", Key 2(P01), Key 3(P02), Key4(P03) were locked up. Other keys also invalid here.

| Key 1 | 0 | - Key 9  | 8  | - Key 17 | 16 |
|-------|---|----------|----|----------|----|
| Key 2 | 1 | Key 10   | 9  | - Key 18 | 17 |
| Key 3 | 2 | Key 11   | 10 | - Key 19 | 18 |
| Key 4 | 3 | - Key 12 | 11 | - Key 20 | 19 |
| Key 5 | 4 | - Key 13 | 12 | - Key 21 | 20 |
| (ey 6 | 5 | - Key 14 | 13 | - Key 22 | 21 |
| Key 7 | 6 | - Key 15 | 14 | - Key 23 | 22 |
| Key 8 | 7 | - Key 16 | 15 | - Key 24 | 23 |

### 2.5.3.MP3 MODE

Click "Operation" "Options", choose "MP3 mode" and press "OK".

In this mode, Key 1 to Key 6 default as "STOP", "ON/OFF","NEXT","PREV","VOL+","VOL -" individually. Other I/Os are invalid.

| Key 1 | Edge retrigger | Key 9    | No Function    | Key 17   | Edge retrigger | r. |
|-------|----------------|----------|----------------|----------|----------------|----|
| Key 2 | Edge retrigger | 🚽 Key 10 | No Function    | 🐷 Key 18 | Edge retrigger | -  |
| Key 3 | Edge retrigger | 👻 Key 11 | Edge retrigger | 👻 Key 19 | Edge retrigger | -  |
| key 4 | Edge retrigger | - Key 12 | Edge retrigger | - Key 20 | Edge retrigger | -  |
| key 5 | Edge retrigger | 👻 Key 13 | Edge retrigger | 👻 Key 21 | Edge retrigger | -  |
| key 6 | Edge retrigger | 👻 Key 14 | Edge retrigger | - Key 22 | Edge retrigger | -  |
| Key 7 | No Function    | 👻 Key 15 | Edge retrigger | 👻 Key 23 | Edge retrigger | -  |
| Key 8 | No Function    | 🚽 Key 16 | Edge retrigger | 🚽 Key 24 | Edge retrigger | -  |

Open "Operation" "Equation", Key 1 to key 6 addresses were locked up. Others invalid.

| (ey 1 | 0 | Key 9    | 8  | Key 17   | 16 |
|-------|---|----------|----|----------|----|
| (ey 2 | 1 | Key 10   | 9  | - Key 18 | 17 |
| Кеу З | 2 | Key 11   | 10 | - Key 19 | 18 |
| Key 4 | 3 | Key 12   | 11 | - Key 20 | 19 |
| Key 5 | 4 | - Key 13 | 12 | - Key 21 | 20 |
| Key 6 | 5 | Key 14   | 13 | - Key 22 | 21 |
| Key 7 | 6 | Key 15   | 14 | - Key 23 | 22 |
| Key 8 | 7 | Key 16   | 15 | - Key 24 | 23 |

#### 2.5.4.KEY MODE

Click "Operation" "Options", choose "MP3 mode" and press "OK". In this mode, Key 1(P00), Key2(P01), Key3(P02), Key4(P03), Key5(P0 4), Key6(P05), Key7(P06), Key8(P07),

Key9(P10), Key 10(P11) all are valid. Open "Operation" "Key set", Keys(I/Os) trigger mode can be changed by drop - down manu. The default trigger mode is Edge retrigger.

| Key 1 | Edge retrigger 🔄 | Key 9    | Edge retrigger 💌 | Key 17 | Edge retrigger 🔄 |
|-------|------------------|----------|------------------|--------|------------------|
| Key 2 | Edge retrigger 💌 | ] Key 10 | Edge retrigger 💌 | Key 18 | Edge retrigger 💌 |
| Key 3 | Edge retrigger 👱 | ] Key 11 | Edge retrigger 🔄 | Key 19 | Edge retrigger 💌 |
| key 4 | Edge retrigger 💌 | ] Key 12 | Edge retrigger 🔄 | Key 20 | Edge retrigger 💌 |
| key 5 | Edge retrigger 💌 | Key 13   | Edge retrigger 🔄 | Key 21 | Edge retrigger 💽 |
| key 6 | Edge retrigger 💌 | Key 14   | Edge retrigger 🔄 | Key 22 | Edge retrigger 💽 |
| Key 7 | Edge retrigger 💌 | Key 15   | Edge retrigger 🔄 | Key 23 | Edge retrigger 🔄 |
| Key 8 | Edge retrigger 💌 | Key 16   | Edge retrigger 🔄 | Key 24 | Edge retrigger 💌 |
|       |                  |          |                  | OK     | Cancel           |

Trigger addresses can be changed by input addresses .

| (ey 1 | 0 | Key 9    | 8  | Key 17   | 16 |
|-------|---|----------|----|----------|----|
| (ey 2 | 1 | Key 10   | 9  | - Key 18 | 17 |
| (ey 3 | 2 | - Key 11 | 10 | - Key 19 | 18 |
| (ey 4 | 3 | Key 12   | 11 | - Key 20 | 19 |
| (ey 5 | 4 | - Key 13 | 12 | - Key 21 | 20 |
| (ey 6 | 5 | - Key 14 | 13 | - Key 22 | 21 |
| (ey 7 | 6 | - Key 15 | 14 | - Key 23 | 22 |
| (ey 8 | 7 | Key 16   | 15 | - Key 24 | 23 |

KEY 1 to KEY 10 default trigger address 0 9, the addresses can be changed input number between 0 ~219. The following trigger modes can direct trigger voice addresses . "Edge retrigger", "Edge no retrigger", "Level hold loop", "Level loop", "On/off", "Level unloop". Only the corresponding key(I/O) set to these trigger modes, addresses can be triggered directly.

Addresses information please refer to 2.8 VOICE ADDRESSES

#### 2.5.5. MATRIX 3x8 MODE

Click "Operation" "Options", choose "Matrix 3X8 mode" and press "OK".

In this mode, voice address triggered by Matrix( consist of I/Os), all the keys were locked up, and Edge retrigger. Open "Operation" "Key setup", all keys locked.

| Key 1 | Edge retrigger |     | (ey 9  | Edge retrigger | v | Key 17 | Edge retrigger | v        |
|-------|----------------|-----|--------|----------------|---|--------|----------------|----------|
| Key 2 | Edge retrigger | y k | (ey 10 | Edge retrigger | - | Key 18 | Edge retrigger | -        |
| Key 3 | Edge retrigger | - K | key 11 | Edge retrigger | - | Key 19 | Edge retrigger | -        |
| key 4 | Edge retrigger | - K | (ey 12 | Edge retrigger | - | Key 20 | Edge retrigger | *        |
| key 5 | Edge retrigger |     | (ey 13 | Edge retrigger | - | Key 21 | Edge retrigger | -        |
| key 6 | Edge retrigger | - K | key 14 | Edge retrigger | - | Key 22 | Edge retrigger | -        |
| Key 7 | Edge retrigger |     | (ey 15 | Edge retrigger | - | Key 23 | Edge retrigger | <u>v</u> |
| Key 8 | Edge retrigger |     | (ey 16 | Edge retrigger | - | Key 24 | Edge retrigger | w.       |
|       |                |     |        |                |   | OK     | Capcel         | 8        |

Open "Operation" "Equation setup", 24 voice addresses can be setted from 0~219

| quation  | n Setup        |        |    |        |        |
|----------|----------------|--------|----|--------|--------|
| Key 1    | 0              | Key 9  | 8  | Key 17 | 16     |
| Key 2    | 1              | Key 10 | 9  | Key 18 | 17     |
| Key 3    | 2              | Key 11 | 10 | Key 19 | 18     |
| Key 4    | 3              | Key 12 | 11 | Key 20 | 19     |
| Key 5    | 4              | Key 13 | 12 | Key 21 | 20     |
| Key 6    | 5              | Key 14 | 13 | Key 22 | 21     |
| Key 7    | 6              | Key 15 | 14 | Key 23 | 22     |
| Key 8    | 7              | Key 16 | 15 | Key 24 | 23     |
| Input Ra | inge : 0 - 219 |        |    | ок     | Cancel |

#### 2.5.6.PARALLEL MODE

Click "Operation" "Options", choose "Matrix 3X8 mode" and press "OK".

In this mode, Key1 (P00) defined as SBT pin, P01,P02,P03,P04,P05,P06,P07,P10 are addresses.

Open "Operation" "Key setup", only key 1 "s trigger mode can be changed. We suggest set to "Edge retrigger" or "Edge no retrigger" or "Level hold loop" or "Level loop" or "On/off" or "Level unloop". Because these mode can direct trigger voic e addresses.

| Key 1 | Edge retrigger | Key 9  | Edge retrigger 💌 | Key 17 | Edge retrigger 🔄 |
|-------|----------------|--------|------------------|--------|------------------|
| Key 2 | Edge retrigger | Key 10 | Edge retrigger 💌 | Key 18 | Edge retrigger 💌 |
| Кеу З | Edge retrigger | Key 11 | Edge retrigger 💌 | Key 19 | Edge retrigger 💌 |
| key 4 | Edge retrigger | Key 12 | Edge retrigger 💌 | Key 20 | Edge retrigger 💌 |
| key 5 | Edge retrigger | Key 13 | Edge retrigger 💌 | Key 21 | Edge retrigger 💌 |
| key 6 | Edge retrigger | Key 14 | Edge retrigger 💌 | Key 22 | Edge retrigger 💌 |
| Key 7 | Edge retrigger | Key 15 | Edge retrigger 💌 | Key 23 | Edge retrigger 💌 |
| Key 8 | Edge retrigger | Key 16 | Edge retrigger 💌 | Key 24 | Edge retrigger 💌 |
|       |                |        |                  | OK     | Capital          |

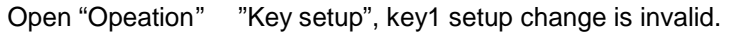

| (ey 1 | 0 | Key 9  | 8  | - Key 17 | 16 |
|-------|---|--------|----|----------|----|
| (ey 2 | 1 | Key 10 | 9  | - Key 18 | 17 |
| (ey 3 | 2 | Key 11 | 10 | - Key 19 | 18 |
| (ey 4 | 3 | Key 12 | 11 | - Key 20 | 19 |
| (ey 5 | 4 | Key 13 | 12 | - Key 21 | 20 |
| (ey 6 | 5 | Key 14 | 13 | - Key 22 | 21 |
| (ey 7 | 6 | Key 15 | 14 | - Key 23 | 22 |
| (ey 8 | 7 | Key 16 | 15 | - Key 24 | 23 |

### 2.6.AUDIO OUTPUT

Open "Operation" "Options" and choose audio output mode. DAC output : external amplifier is needed PWM output: direct drives speaker

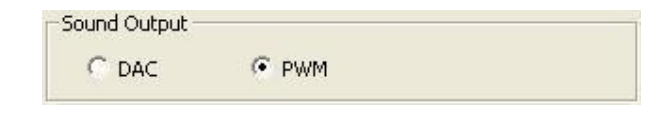

### 2.7.BUSY

Open "Operation" "Options", to set the BUSY port(I/O P17) high level or low level when playing voice.

| C High |        |
|--------|--------|
|        | C High |

#### 2.8.VOICE ADDRESSES.

Choose the Equation NO. by "+" or "-", and load (double click left button or click right button) the voice files from "VOICE LOADING AREA", voice files can be reused.

| No. | Туре | Way/MP3/WMA |  |
|-----|------|-------------|--|
|-----|------|-------------|--|

There are 0~219 options in "Equation NO.", up addresses by "+" (or "W"), down addresses by "-"(or "S"). For example, set Key 1 trigger mode as "Edge retrigger", Equation No. as 0, Key 1(P00) can trigger voices to play in order in address 0.

There are 220 voice addresses total. 85 groups of voice can be load to each address max. Mute also can be inserted. The same voice use in other addresses, will not take additional memory space.(just take one voice space). At the same time, mute will not take space also. The total size depends on the size of voices in "VOICE LOADING AREA".

#### 2.9.INSERT MUTE(SILENCE)

Right click mouse button in "VOICE EDITING AREA", choose "Insert" "User defined silence", also 10ms, 20ms, 50ms, 100ms, 200ms, 300ms silence can be chosen directly.

For example insert 10ms mute between voice 1 and voice 2, after voice 1 played, there are 10ms mute, and then play voice 2.

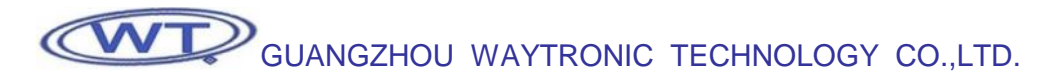

| No.        | Туре | 6           | Wav/M          | P3/WMA                  |
|------------|------|-------------|----------------|-------------------------|
| 001<br>002 | SOU  | ND<br>ND    | a.wav<br>b.wav |                         |
| 003<br>004 | 50   | In          | sert 🕨         | WAV / MP3 / WMA         |
|            |      | Del<br>Emp  | lete<br>oty    | <u>1</u> 0ms<br>20ms    |
|            |      | <u>P</u> 1: | ay             |                         |
|            |      |             |                | 100ms<br>200ms<br>300ms |
|            |      |             |                | Vser Defined Silence    |

Also in "User defined silence" insert silence. Such as insert 100ms.

| Taas da a silaa aa kina |          |
|-------------------------|----------|
| 10                      | X 10ms 💌 |
| ок                      | Cancel   |

After input multiple, and "OK" 100ms silence already inserted.

| No. | Туре    | Wav/MP3/WMA |   |
|-----|---------|-------------|---|
| 001 | SOUND   | a.wav       | 1 |
| 002 | SOUND   | b.wav       |   |
| 003 | SILENCE | 100 ms      |   |
| 004 | SOUND   | c.wav       |   |
| 005 | SOUND   | d.wav       |   |
|     |         |             |   |

### 2.10. DELETE AND EMPTY VOICES

In the "VOICE LOADING AREA" we can choose the voice and delete one by one. Also choose "EMPTY", to delete all the voices by one time . also will empty all the voice in "VOICE EDITING AREA".

In the "VOICE EDITING AREA", we can choose the voice and delete one by one. choose "EMPTY", to del ete all the voices in current address by one time. Other addresses voices will not be deleted.

#### 2.11. COMPILE (SAVE BIN)

After finish the project, we have to compile it as BIN file, and download to SPI -Flash on WT588D module. Open "Operation" "Compile(save bin)" or press"F4", to compile Bin file.

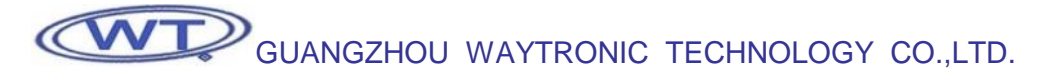

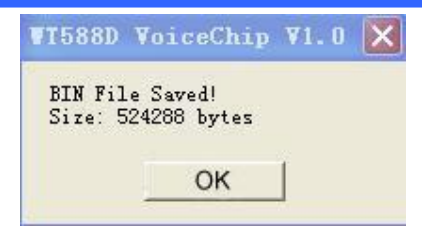

If the Bin file size big than the SPI-Flash memory, there will be a pop up dialog box to inform you change biger memory. The percentage(the Bin file take the memory size)will show in the lower right corner.

|       |      |         |     | 1.1 |
|-------|------|---------|-----|-----|
| 12 70 | % fl | ash use | - b |     |

### 2.12.DOWNLOAD DATA

Put the module on the programmer properly and connect to the PC by USB ,Open "Tool" "download data", or press F5 ,download data to Flash memory.

| elect Target Flash Size —   | Duenitad Uniy/    |         |
|-----------------------------|-------------------|---------|
| 32M 💌                       | Connect Dis       | connect |
| arget File                  |                   |         |
| E:\folderA\folder2\1.winpro | oj\1.winproj.bin  | Browse  |
| Do                          | woload CRI Elach  |         |
|                             |                   |         |
|                             | Whited SF1 Hash   |         |
|                             |                   |         |
|                             | WINDOU OF LEAST   |         |
|                             | WINDOU OF I FIGHT |         |
|                             |                   |         |

Select the Flash size you are going to program. And then click "Conne ct" .

| ter ¥1. | 0 (SPI        | Downlo                   | oad Only                        | 7) 🗙                                   |
|---------|---------------|--------------------------|---------------------------------|----------------------------------------|
| d       |               |                          |                                 |                                        |
|         | OK            |                          |                                 |                                        |
|         | ter ¥1.<br>:d | ter ¥1.0 (SPI<br>d<br>OK | ter ¥1.0 (SPI Downlo<br>d<br>OK | ter ¥1.0 (SPI Download Only<br>d<br>OK |

Click "OK" to keep going.

| 2M 🗾                                                                                                    | Connect         | Disconnect |
|----------------------------------------------------------------------------------------------------|-----------------|------------|
| get File                                                                                                    |                 |            |
| \folderA\folder2\1.winproj`                                                                                       | \1.winproj.bin  | Browse     |
| Dowr                                                                                                    | nload SPI Flash |            |
| B Status : Connected<br>ash Type : SPI, Flash Size<br>ternal Data Size : 0 (bytes)<br>peration Status : Connected | : 33554432<br>1 |            |

Click "Download SPI Flash", and will into Erasing status.

1

| Select Target Flash Size                                                                                                    |                       | 1          |
|----------------------------------------------------------------------------------------------------|-----------------------|------------|
| 32M <u>▼</u>                                                                                                    | Connect               | Disconnect |
| Target File                                                                                                    |                       |            |
| E:\folderA\folder2\1.winpro                                                                                                    | j\1.winproj.bin       | Browse     |
| Dov                                                                                                    | vnload SPI Flash      |            |
| Chip : W55U01 HID<br>USB Status : Connected<br>Flash Type : SPI, Flash Size<br>Internal Data Size : 524288<br>Operation Status : Erasing | : 33554432<br>(bytes) | 2          |
|                                                                                                    |                       |            |
|                                                                                                    |                       |            |

After finish Erasing, into Downloading status.

| 2141                                                                                                    | Connect                     | Disconnect |
|----------------------------------------------------------------------------------------------------|-----------------------------|------------|
| rget File                                                                                                    |                             |            |
| :\folderA\folder2\1.winproj\                                                                                          | 1.winproj.bin               | Browse     |
| Down                                                                                                    | iload SPI Flash             |            |
| SB Status : Connected<br>lash Type : SPI, Flash Size :<br>iternal Data Size : 524288 (i<br>peration Status : Download | : 33554432<br>bytes)<br>ing |            |

Download Ok, all the data already in SPI -Flash memory.

|                                                                                                    | Connect                    | Disconnect |
|----------------------------------------------------------------------------------------------------|----------------------------|------------|
| rget File                                                                                                    |                            |            |
| :\folderA\folder2\1.winproj`                                                                                        | 1.winproj.bin              | Browse     |
| Dowr                                                                                                    | nload SPI Flash            |            |
| SB Status : Connected<br>lash Type : SPI, Flash Size<br>iternal Data Size : 524288 (<br>iperation Status : Download | : 33554432<br>bytes)<br>OK |            |

## 2.13.OPERATION STEPS

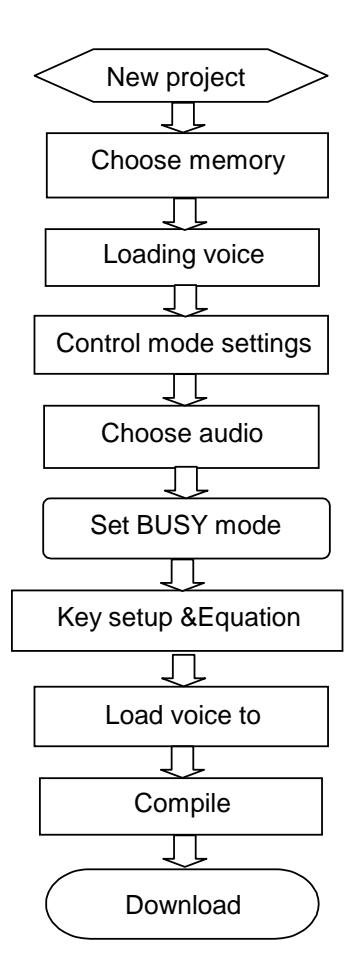

Note: If you already have Bin file, you can open it by PC softwa re and download data directly, Unnecessary to editing the voice again.